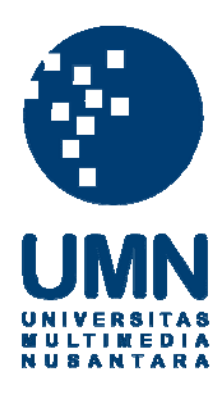

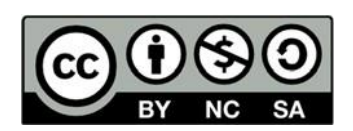

# Hak cipta dan penggunaan kembali:

Lisensi ini mengizinkan setiap orang untuk menggubah, memperbaiki, dan membuat ciptaan turunan bukan untuk kepentingan komersial, selama anda mencantumkan nama penulis dan melisensikan ciptaan turunan dengan syarat yang serupa dengan ciptaan asli.

## **Copyright and reuse:**

This license lets you remix, tweak, and build upon work non-commercially, as long as you credit the origin creator and license it on your new creations under the identical terms.

## BAB III PELAKSANAAN KERJA MAGANG

### 3.1 Kedudukan dan Kordinasi

Kedudukan dan Koordinasi pada praktek kerja magang dilakukan dalam divisi/seksi Pemerintahan dan diposisikan pada bagian *web development* yang bertugas sebagai pembuatan dengan hasil akhir yaitu berupa *website* yang sesuai dengan keinginan Kecamatan.

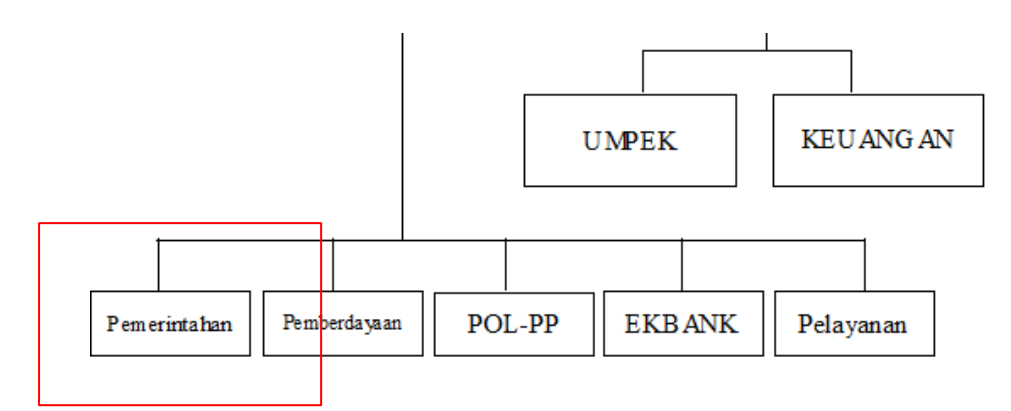

Gambar 3.1 Bagan Kordinasi Magang

Selama Pelaksanaan kerja magang berlangsung ada beberapa tools yang digunakan untuk mendukung pekerjaan yaitu seperti *framework codeigniter* untuk rancangan awal pembuatan *website* dan xampp yang digunakan untuk membuat *localhost* untuk pembuatan *website* pada saat waktu pembuatan. Daftar Orangorang yang berperan dalam proyek ini.

- Pembimbing Lapangan/Supervisor : Wirahayu, M.KM
- Jabatan : Ketua Seksi Pemerintahan
- Pembuat : Zuhal Al Fajri

## 3.2 Tugas yang Dilakukan

Selama 44 hari melakukan kegiatan magang di Kecamatan Kelapa Dua, Mahasiswa melakukan beberapa pekerjaan yang berhubungan dengan pembuatan *website* disposisi surat masuk, Sebagai berikut:

| No   | Vaciator                           | 1 | Wak | tu P | elak | sana | aan ( | Min | iggu) | ) |
|------|------------------------------------|---|-----|------|------|------|-------|-----|-------|---|
| INO. | Kegiatan                           | 1 | 2   | 3    | 4    | 5    | 6     | 7   | 8     | 9 |
| 1.   | Belajar Alur Disposisi Surat Masuk |   |     |      |      |      |       |     |       |   |
| 2.   | Konsep Tampilan website            |   |     |      |      |      |       |     |       |   |
| 3.   | Pembuatan Website tahap 1          |   |     |      |      |      |       |     |       |   |
| 4.   | Melakukan Pemeriksaan Tahap 1      |   |     |      |      |      |       |     |       |   |
| 5.   | Pembuatan Website tahap 2          |   |     |      |      |      |       |     |       |   |
| 6.   | Melakukan Pemeriksaan Tahap 2      |   |     |      |      |      |       |     |       |   |
| 7.   | Melakukan presentasi dan uji coba  |   |     |      |      |      |       |     |       |   |

## Tabel 3.1 Timeline Kerja Magang Mahasiswa

Setiap pekerjaan terdiri dari beberapa bagian pekerjaan yang diperinci

sebagai berikut:

| No. | Kegiatan                                 | Mulai             | Selesai          |
|-----|------------------------------------------|-------------------|------------------|
| 1.  | Belajaran Alur Kerja Disposisi Surat M   | Iasuk             |                  |
| 1.a | Alur Kerja Disposisi Surat Masuk         | 17 Februari 2020  | 18 Februari 2020 |
| 1.b | Mempelajari Dokumen Disposisi Surat      | 18 Februari 2020  | 19 Februari 2020 |
| 1.c | Menanyakan Keperluan tiap seksi          | 19 Februari 2020  | 21 Februari 2020 |
| 2.  | Membuat Konsep Website                   |                   |                  |
| 2.a | Detail tampilan yang akan dibuat         | 24 Februari 2020  | 28 Februari 2020 |
| 2.b | Desain Database                          | 02 Maret 2020     | 05 Maret 2020    |
| 3.  | Pembuatan Website Tahap 1                |                   |                  |
| 3.a | Membuat Database                         | 06 Maret 2020     | 10 Maret 2020    |
| 3.b | Halaman Login                            | 10 Maret 2020     | 11 Maret 2020    |
| 3.c | Halaman Beranda dan Kategori Surat       | 12 Maret 2020     | 13 Maret 2020    |
| 3.d | Halaman User Kontrol pada Admin          | 17 Maret 2020     | 18 Maret 2020    |
| 4.  | Melakukan Pemeriksaan dan Perbaika       | n Website Tahap 1 |                  |
| 4.a | Perbaikan Multi User                     | 19 Maret 2020     | 20 Maret 2020    |
| 4.b | Perbaikan Halaman Beranda                | 23 Maret 2020     | 24 Maret 2020    |
| 4.c | Kategori surat dapat diisi secara manual | 26 Maret 2020     | 27 Maret 2020    |
| 5.  | Pembuatan Website Tahap 2                |                   |                  |
| 5.a | Halaman Upload UMPEG                     | 30 Maret 2020     | 31 Maret 2020    |
| 5.b | Halaman disposisi untuk Camat            | 31 Maret 2020     | 01 April 2020    |
| 5.c | Halaman verifikasi untuk SEKCAM          | 01 April 2020     | 03 April 2020    |
| 5.d | Membuat halaman khusus seksi             | 03 April 2020     | 06 April 2020    |
| 5.e | Pembuatan Halaman Cetak dokumen          | 06 April 2020     | 07 April 2020    |
| 6.  | Melakukan Pemeriksaan Tahap 2            |                   |                  |
| 6.a | Penambahan kolom multiple choice         | 08 April 2020     | 14 April 2020    |
| 6.b | Pemindahan kolom batas waktu             | 15 April 2020     | 16 April 2020    |
| 7.  | Melakukan Presentasi dan Uji Coba        |                   |                  |
| 7.a | Presentasi dengan Camat dan Sekcam       | 16 April 2020     | 17 April 2020    |
| 7.b | Memberikan buku panduan                  | 21 April 2020     | 22 April 2020    |

Tabel 3.2 *Timeline* Rincian Pekerjaan yang dilakukan Mahasiswa

Berikut penjelasan singkat mengenai kegiatan yang dilakukan mahasiswa dalam pembuatan *website* disposisi surat masuk di kecamatan kelapa dua:

- 1. Mahasiswa mencoba untuk membuat *website* untuk menggantikan fungsi dari disposisi surat masuk yang tadinya masih menggunakan kertas sebagai media pencatatan yang nanti akan di gantikan menggunakan *website*.
- 2. Pembuatan Konsep Tampilan website, membuat konsep tampilan website yang nanti akan di terapkan pada website. Pada bagian ini mahasiswa diminta untuk bisa menyesuaikan tampilan website nanti dengan keinginan pihak kecamatan agar mudah untuk digunakan ketika website sudah bisa digunakan.
- 3. Pembuatan website tahap satu, Melibatkan beberapa singkronisasi seperti database yang menyesuaikan dengan *database* milik pihak kecamatan agar dapat terintegrasi, Serta membuat beberapa *control user* yang nanti dapat digunakan untuk menambah *user* maupun menghapus dan tampilan awal seperti *login* dan beranda dibuat.
- 4. Pemeriksaan tahap awal memastikan bahwa *website* dapat terintegrasi dengan *database* yang dimiliki oleh kecamatan dan tampilan halaman di sesuai dengan apa yang sudah di sepakati pada awal pembuatan tampilan.
- 5. Tahapan kedua dalam pembuatan *website* disposisi adalah untuk membuat halaman pelengkap seperti halaman untuk *upload* dokumen pada UMPEG serta pembuatan halaman untuk Camat agar bisa melakukan disposisi surat masuk agar dapat memberikan tugas kepada seksi yang ditunjuk oleh pihak camat.

- 6. Pemeriksaan tahap kedua memastikan bahwa alur kerja dari disposisi surat masuk pada *website* sama dengan alur kerja yang di lakukan sebelum pembuatan *website* agar tidak terjadi kesalahan. Serta memastikan bahwa *website* tidak ada *bug* saat penggunaanya.
- 7. Presentasi dan Uji coba di saksiskan langsung oleh kepala camat serta jajaranya dan memberikan pengarahan untuk penggunaan dari *website*.

## 3.3 Timeline Kegiatan Magang

## 3.1.1 Pelajari Alur Kerja Disposisi (Minggu 1)

## 1.a Alur Kerja Disposisi

Alur kerja Surat disposisi yang di pelajari untuk bisa membuat website disposisi adalah sebagai berikut:

- 1. Lembar disposisi dibuat ketika ada surat masuk ke kecamatan kelapa dua
- Surat dilampirkan dengan lembar disposisi dan di isi oleh seksi UMPEG (Umum Kepegawaian) yang menerima surat.
- Lembar disposisi dan surat yang sudah di isi akan alihkan ke camat untuk dilakukan penugasan kepada seksi yang dibutuhakan.
- Setelah lembar disposisi di isi dengan perintah penugasan maka akan di alihkan ke bagian Sekcam (sekertaris Camat) dimana untuk konfirmasi perintah penugasan yang di lakukan camat.
- 5. Setelah itu surat berserta lembar disposisi diserahkan ke seksi yang di tunjuk untuk melakukan tugas yang di berikan camat.

#### 1.b Memperlajari Dokumen Disposisi Surat

Sebagai lampiran dari disposisi surat masuk diperlukan juga satu halaman untuk melampirkan keterangan dari disposisi surat masuk seperti gambar dibawah yang menunjukan disposisi surat masuk yang nanti akan di ubah menjadi *website*, Berikut adalah surat disposisi yang akan dibuatkan *website* disposisi:

| NOEKS                                                             | TANGGAL PENYELESAJAN                                                                               |
|-------------------------------------------------------------------|----------------------------------------------------------------------------------------------------|
| Perihal :                                                         |                                                                                                    |
| Tgl/No. :                                                         |                                                                                                    |
| INSTRUKSI / INFORMASI                                             | DITERUSKAN KEPADA                                                                                  |
|                                                                   | 1.<br>2.<br>3.                                                                                     |
|                                                                   | 4.<br>5.<br>6.                                                                                     |
| Sesudah digunakan harip regera Gikonbalkan<br>Kepada<br>Tanggal : | 1. Kepaté buenitat festalat<br>des atau fertenesi<br>2. Kepatis Atauan "febresal"<br>Cost lestalat |

Dari gambar di atas nantinya surat ini akan terlampirkan dengan surat yang masuk ke pihak kecamatan agar dapat diproses oleh pikah kecamatan itu sendiri dan akan di tugaskan ke beberapa seksi yang di tunjuk oleh pihak camat apabila ada tugas dari surat yang masuk.

### 1.c Menanyakan Keperluan tiap Seksi

Pada bagian ini mahasiswa diminta untuk mempelajari kebutuhan yang di butuhkan setiap seksi dalam *website* disposisi nantinya agar mempermudah dalam pembuatan agar nantinya akan bisa sama alur kerjanya dengan disposisi surat masuk yang sudah ada, Berikut adalah alur dan kebutuhan perseksi:

- UMPEG (Umum Kepegawai)
  - Diperlukan sebuah halaman yang dapat melakukan *upload* terhadap dokumen yang masuk di kecamatan
  - Melakukan delate terhadap dokumen yang sudah terlanjur di input
- Camat
  - Diperlukan sebuah halaman yang dapat melakukan penugasan terhadap seksi yang di inginkan.
- Sekcam
  - Diperlukan sebuah halaman yang dapat melakukan verifikasi terhadap tugas yang diberikan kepada camat ke seksi.
- Seksi
  - Halaman yang dapat menerima tugas yang di berikan oleh camat dan sekcam dalam satu halaman serta memberikan waktu tugas penyelesaian.

#### 3.1.2 Membuat Konsep Tampilan *Website* (Minggu 2)

## 2.a Detail tampilan yang dibuat

Pada pembuatan konsep tampilan mahasiswa diminta untuk selalu berkordinasi dengan pihak kecamatan agar tampilan yang di hasilkan nanti tidak membuat bingung pihak kecamatan pada saat penggunaanya dan pada tahapan ini ada beberapa ketentuan yang di perlukan dalam tampilan, Seperti:

- a. Warna yang digunakan pada tampilan *website* harus di dominasi warna cerah agar dapat mudah di lihat.
- b. Font pada tulisan harus cukup besar dan tidak transparan.
- c. Tidak memberikan transisi atau *layout* yang tidak dibutuhkan untuk disposisi surat masuk.

#### 2.b Desain Database

Pada bagian desain database mahasiswa menggunakan class diagram untuk membuat alur dari database yang nanti akan di buat agar tidak terjadi kesalahan dapat memasukan data maupun upload data. Seperti gambar dibawah:

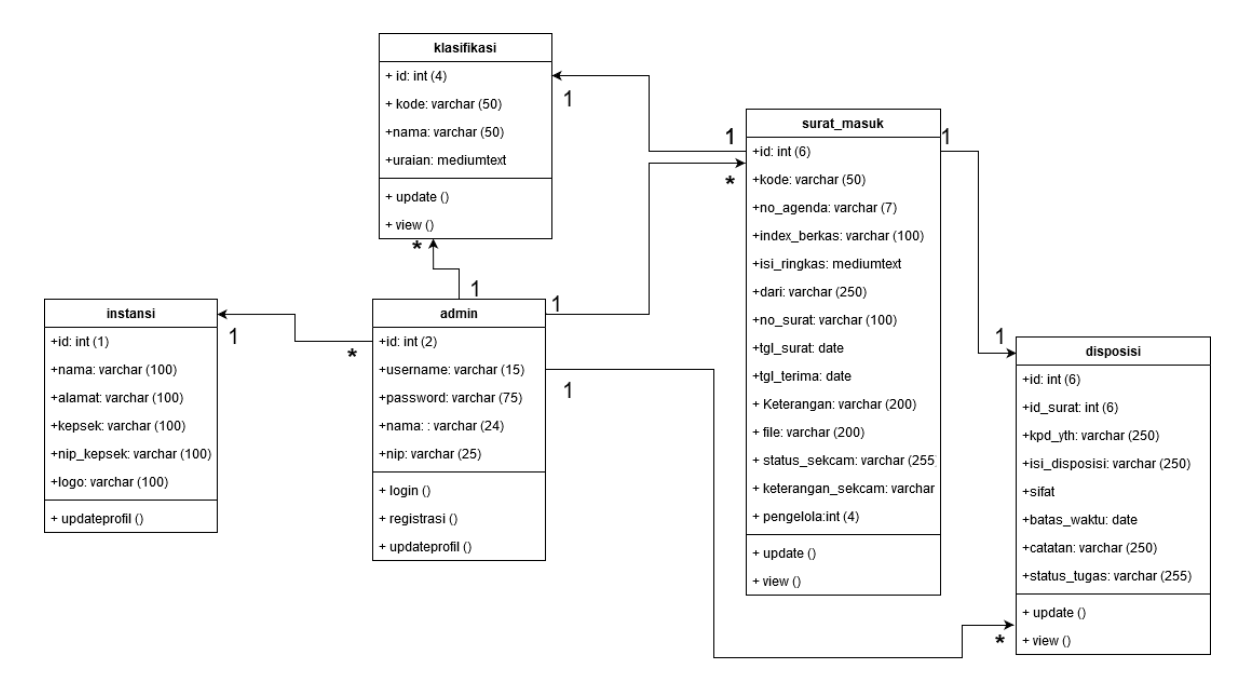

Gambar 3.3 Desain Database Class Diagram

Pada *class diagram* terdapat 5 *class* yang memiliki fungsi dan *attribute* untuk bisa menjalankan *website*, admin berfungsi sebagai daftar user yang mendaftar pada *website*, instansi berfungsi sebagai tempat penyimpanan informasi profil dari kecamatan, klasifikasi berguna sebagai pengkategorian dari surat yang masuk ke kecamatan, Surat masuk sebagai penyimpanan di surat yang berhasil masuk ke *website* serta disposisi adalah daftar perintah yang dilakukan oleh camat ke pada seksi.

## 3.1.3 Pembuatan *website* tahap Pertama (Minggu 3)

#### 3.a Membuat *Database*

Pada tahapan ini akan dibuatkan website disposisi untuk menggantikan lembar disposisi yang telah ada serta penyesuaian pada *database* agar bisa terintegrasi dengan *database* miliki kecamatan berikut

| Mer      | ngandung kata:    | T'         |            |             |        |             |                        |         |         |        |                   |        |       |
|----------|-------------------|------------|------------|-------------|--------|-------------|------------------------|---------|---------|--------|-------------------|--------|-------|
|          | Tabel 🔺           | <b>T</b> • |            |             |        |             |                        |         |         |        |                   |        |       |
|          |                   | lind       | lakan      |             |        |             |                        |         | Baris 😡 | Jenis  | Penyortiran       | Ukuran | Beban |
|          | ref_klasifikasi   | *          | 🔲 Jelajahi | 🖌 Struktur  | 👒 Cari | 🛃 Tambahkan | 🗮 Kosongkan            | Hapus   | 5       | InnoDB | latin1_swedish_ci | 16 KB  | -     |
|          | tr_instansi       |            | 🔲 Jelajahi | K Struktur  | 👒 Cari | 🛃 Tambahkan | 扁 Kosongkan            | Hapus   | 1       | InnoDB | latin1_swedish_ci | 16 KB  | -     |
|          | t_admin           | *          | 🔲 Jelajahi | M Struktur  | 👒 Cari | 🚰 Tambahkan | <del>쪭</del> Kosongkan | 😂 Hapus | 9       | InnoDB | latin1_swedish_ci | 16 KB  | -     |
|          | t_disposisi       |            | 🔲 Jelajahi | Je Struktur | 👒 Cari | 🛃 Tambahkan | 릚 Kosongkan            | 😂 Hapus | 2       | InnoDB | latin1_swedish_ci | 16 KB  | -     |
|          | t_surat_keluar    | *          | 🥅 Jelajahi | M Struktur  | 👒 Cari | 🛃 Tambahkan | 🗮 Kosongkan            | Hapus   | 1       | InnoDB | latin1_swedish_ci | 16 KB  | -     |
|          | t_surat_keputusan | *          | 🔲 Jelajahi | M Struktur  | 🤹 Cari | 📑 Tambahkan | 🗮 Kosongkan            | 😂 Hapus | 0       | InnoDB | latin1_swedish_ci | 16 KB  | -     |
|          | t_surat_masuk     | *          | 📰 Jelajahi | JA Struktur | 👒 Cari | 🛃 Tambahkan | <del>ॣ</del> Kosongkan | Hapus   | 2       | InnoDB | latin1_swedish_ci | 16 KB  | -     |
| 1        | 7 tabel           | Jum        | lah        |             |        |             |                        |         | 20      | InnoDB | latin1_swedish_ci | 112 KB | 0 B   |
| <b>†</b> | Pilih Semua       |            | Dengan     | pilihan:    |        | ~           |                        |         |         |        |                   |        |       |

Gambar 3.4 Database Disposisi Surat

Pada database di atas terdapat 7 tabel yang masing-masing memiliki fungsi,

Berikut adalah penjelasan dari tabel database:

- a. ref\_klasifikasi berfungsi sebagai menyimpan kategori surat disposisi yang masuk.
- b. tr\_instansi berfungsi untuk menyimpan profil dari instansi yang menggunakan *website* dengan contoh saat ini sedang membuat *website* disposisi untuk Kecamatan Kelapa Dua.
- c. t\_admin beisikan user yang telah mendaftar pada website dan istimewanya dari tabel ini adalah yang mengintegrasikan user yang ada pada database kecamatan.

- d. t\_disposisi untuk menyimpan surat yang telah di disposisi oleh pihak camat.
- e. **t\_surat\_masuk** berfungsi sebagai menyimpan surat yang masuk melalui UMPEG.

| Halaman Login Website Disposisi                                                                         |
|----------------------------------------------------------------------------------------------------|
| Kecamatan Kelapa Dua<br>Kabupaten Tangerang<br><sub>Alamat</sub>                                        |
| Login Admin                                                                                             |
| Username                                                                                                |
| Password                                                                                                |
| Tahun 2020 🗸                                                                                            |
| Login                                                                                                   |
| Username : admin, Password : admin                                                                      |
| Versi 1.0 © Yomsss   Website Utama Kecamatan<br>Terima Kasih Telah Menggunakan Website ini dengan benar |

3.b Halaman Login

Gambar 3.5 Halaman Login user

Pada pembuatan halaman user diperlukan "*username*" dan "*Password*" sebagai sistem keamana untuk dapat masuk ke halaman utama dan dalam pembuatanya, penulis menggunakan *framework codeigniter* sebagai landasan pembuatan halaman login agar mempermudah dalam pembuatannya.

Pada kolom tahun dibuat agar ketika *user* melakukan *login* maka surat yang masuk pada tahun yang di tunjuk akan terbuka semua di halaman utama nanti namun kolom tahun ini tidak berpengaruh dengan pengarsipan yang dilakukan.

## 3.c Halaman Beranda

| DISPOSISI 🕈 Beranda 🖽 Referensi 🔹 🛪 Catat Surat 👻 📓 Buku Agenda 🗸 | 💄 Administrator 👻 |
|-------------------------------------------------------------------|-------------------|
| Kecamatan Kelapa Dua Kabupaten Tangerang<br>Alamat : Alamat       |                   |
| Dashboard                                                         |                   |
| Statistik Tahun 2020                                              |                   |
|                                                                   |                   |
|                                                                   |                   |
|                                                                   |                   |
|                                                                   |                   |
|                                                                   |                   |
|                                                                   |                   |

## Gambar 3.6 Halaman Utama

Pada pembuatan halaman utama, pihak kecamatan ingin membuat halaman yang langsung bisa terlihat surat yang masuk agar dapat mempermudah dalam pemeriksaan surat masuk serta penambahan beberapa tombol menu seperti Referensi, Catat Surat dan buku agenda yang nanti akan digunakan dalam proses disposisi.

## **3.d Halaman User Kontrol**

|    | Alamat : Jalan Kelapa Ce | apa Dua Kabupaten Tang<br>ngkir Tengah, Kelapa Dua, Curug Sangerer | €Г∂NG<br>ng, Tangerang, Banten 15810 |             |
|----|--------------------------|--------------------------------------------------------------------|--------------------------------------|-------------|
| N  | lanage Admin 🔹           | Tambah Data                                                        | Kata kunci pencarian .               | Q. Cari     |
| ID | Username                 | Nama, NIP                                                          | Level                                | Aksi        |
| 1  | admin                    | Administrator<br>19900326 201401 1 002                             | Super Admin                          | 🕑 Edt 📄 Del |
|    |                          | LIMPEG                                                             |                                      |             |

## Gambar 3.7 User Kontrol

Pada halaman ini super admin dapat menambah user baru sesuai dengan keinginannya serta dapat merubah password dan juga dapat merubah level user yang tadinya hanya user biasa dapat di ubah menjadi user level admin namun pada bagian ini juga baru di sediakan user 2 user level yaitu super admin dan admin yang fungsinya admin sebagai melakukan semua aktiftas yang ada di website termasuk disposisi dan menerima disposisi itu sendiri.

### 3.1.4 Perbaikan website tahap Pertama (Minggu 4)

### 4.a Perbaikan *multi user*

Pada perbaikan ini dilakukan penambahan *user level* dimana yang tadinya user *level* hanya memiliki 2 *level* yaitu super admin dan admin, seperti gambar dibawah ini:

| Manage Admin                   |       |                                         |
|--------------------------------|-------|-----------------------------------------|
| Username                       | Nama  | - Level -<br>Super Admin                |
| Password<br>Ulangi<br>Password | Level | Admin - Level -                         |
| ✓ Simpan ← Kembali             |       | Pilin dari salah satu item pada dartar. |

Gambar 3.8 Halaman Admin Sebelum Perbaikan

Pada halaman di atas terlihat di bagian penambahan data yang akan di tambah user levelnya seperti gambar dibawah ini yang sudah dilakukan perbaik pada pendaftaran level usernya.

|                  |        | - Level -        |                                         |
|------------------|--------|------------------|-----------------------------------------|
|                  |        | Super Admin      |                                         |
| Usersame         | Nama   | Admin            |                                         |
| Username         | Nallia | Admin-Camat      |                                         |
| Password         | NIP    | Admin-Sekretaris |                                         |
|                  |        | Admin-Divisi     |                                         |
| Ulangi           | Level  | - Level -        | <u>_</u>                                |
| Password         |        |                  |                                         |
|                  |        |                  | Pilih dari salah satu item pada daftar. |
| Simpan 🔶 Kembali |        |                  |                                         |

## Gambar 3.9 Halaman Admin sesudah Perbaikan

Bisa dilihat bahwa perubahan terjadi dikarenakan dibutuhkan 5 user level untuk bisa menjalankan alur disposisi serta dari masing-masing level memiliki perannya di dalam website nantinya dan level user yang di tambahkan nanti berperan sebagai seksi bukan per-orangan.

## 4.b Perbaikan halaman Beranda

| Kecamatan Kelapa Dua Kabupaten Tangerang<br>Alamat : Alamat                                           |  |
|----------------------------------------------------------------------------------------------------|--|
| Dashboard                                                                                             |  |
| Statistik Tahun 2020                                                                                  |  |
| Disposisi Surat Kecamatan Kelapa Dua<br>© 20202. Vialtu Penggunaan: 0.0882, Penggunaan Hemori: 2.17MB |  |

Gambar 3.10 Halaman Beranda Sebelum Perbaikan

Halaman beranda mendapat perbaikan untuk memberikan status jumlah surat yang masuk pertahun agar berfungsi sebagai jumlah surat yang masuk pertahunnya serta menjadi jalan pintas untuk tau apakah surat ada surat masuk atau tidak.

| atistik Tahun 2020                |        |                                       |        |
|-----------------------------------|--------|---------------------------------------|--------|
| Statistik Surat Masuk Berdasarkan | Bulan  | Statistik Surat Keluar Berdasarkan Bu | lan    |
| Bulan                             | Jumlah | Bulan                                 | Jumlah |
| 4                                 | 2      | tidak ada data                        |        |
| 5                                 | 3      | Jumlah Total                          | 0      |
| Jumlah Total                      | 5      |                                       |        |
| Statistik Surat Masuk Berdasarkan | Kode   | Statistik Surat Keluar Berdasarkan Ko | de     |
| Kode                              | Jumlah | Kode                                  | Jumlah |
| KU.00.1                           | 2      | tidak ada data                        |        |
| KU.00.2                           | 3      |                                       |        |

Gambar 3.11 Halaman Beranda Sesudah Perbaikan

Pada pembuatan halaman utama, pihak kecamatan ingin membuat halaman yang langsung bisa terlihat surat yang masuk agar dapat mempermudah dalam pemeriksaan surat masuk serta penambahan beberapa tombol menu seperti Referensi, Catat Surat dan buku agenda yang nanti akan digunakan dalam proses disposisi.

## 4.c Kategori Surat Secara Manual

| 13      | Alamat : Alamat        |                                                          | '9                      |
|---------|------------------------|----------------------------------------------------------|-------------------------|
| Klasif  | ikasi Surat            |                                                          | Rata hunci pensartan    |
| Kode    | Nama                   | Bobot                                                    |                         |
| KU.01   | BELANJA                | yahhhh PNS BELANJA MAKANAN Buat Di makan                 |                         |
| KU.00.3 | GAK TAU                | Keterangan jelas tentang Index yang mau di pake          |                         |
| KU.00.2 | PEMELIHARAAN           | Setiap Pagi Harus ada Cuci tangan Biar gak kena Corona   |                         |
| KU.00.1 | RENCANA PENGELOLAAN    | MERUBAH SEMUA APBD NEGARA BIAR ENAK                      |                         |
| KU.00   | RENCANA UNTUK MENYUSUP | Harus bisa mendekati instansi yang terkait dengan pembub | aran dan ketergantungan |

Gambar 3.12 Halaman Klasifikasi Sebelum Perbaikan

Halaman kategori ini berfungsi sebagai pengkategorian surat yang masuk ke kecamatan yang nantinya surat tersebut bisa di kategorikan pada UMPEG melakukan *upload* surat lampiran ke *website*.

| Klasifi | kasi Surat             | D Tambah Data Kata kun                                                      | ci pencarian Q Cari   |
|---------|------------------------|-----------------------------------------------------------------------------|-----------------------|
| Kode    | Nama                   | Bobot                                                                       | Aksi                  |
| J-031   | Pembuatan              | tidak ada                                                                   | 🕑 Edit 🛛 💼 Hapus      |
| U.01    | BELANJA                | yahhhh PNS BELANJA MAKANAN Buat Di makan                                    | 🕑 Edit  💼 Hapus       |
| U.00.3  | GAK TAU                | Keterangan jelas tentang Index yang mau di pake                             | 🕑 Edit  🗎 Hapus       |
| U.00.2  | PEMELIHARAAN           | Setiap Pagi Harus ada Cuci tangan Biar gak kena Corona                      | 🕑 Edit 💼 Hapus        |
| U.00.1  | RENCANA PENGELOLAAN    | MERUBAH SEMUA APBD NEGARA BIAR ENAK                                         | 🕑 Edit  🗎 Hapus       |
| U.00    | RENCANA UNTUK MENYUSUP | Harus bisa mendekati instansi yang terkait dengan pembubaran dan ketergantu | ngan 🛛 🏹 Edit 💼 Hapus |

## Gambar 3.13 Halaman Klasifikasi Sesudah Perbaikan

Namun terdapat perbaikan untuk menambahkan tombol tambah di halaman tersebut agar tidak pihak kecamatan tidak harus menambahkan klasifikasi/kategori surat melalui database.

## 3.1.5 Pembuatan *Website* Tahap kedua (Minggu 5)

**5.a Halaman Upload UMPEG (Catat Surat> Surat Masuk)** 

| 1001         | Necamati Alamat                                                      | yua kadupaten Tan   | gerang                                       |                    |
|--------------|----------------------------------------------------------------------|---------------------|----------------------------------------------|--------------------|
| Surat N      | Aasuk • Tambah Data                                                  |                     | Kata kunci pe                                | encarian Q Cari    |
| No. Agd/Kode | lsi Ringkas, File                                                    | Asal Surat          | Nomor, Tgl. Surat                            | Aksi               |
| 0001/1723    | Kepada Camat yang baik Hari<br>File : Screenshot_20190910-092400.png | Kecamatan Dini Hari | Bla/Bla/18293/Bla/2020<br><i>16 Mar 2020</i> | 🕑 Edt  🖀 Del 🚔 Ctk |

Gambar 3.14 Halaman Daftar Surat UMPEG

Pada halaman ini dapat di akses oleh UMPEG karena bertugas mengupload lampiran dari surat disposisi yang nantinya akan di terima oleh camat untuk dilakukan disposisi dan sebagai ketentuan halaman ini di bekali dengan tombol tambah data untuk menambah surat yang masuk dan beberapa daftar surat yang sudah di *input* didalam *website* dengan kontrol *Edit*, *Delate* dan Cetak.

| No. Agenda  | 0003                  | Kode Klasifikasi KU.00.2                 |  |
|-------------|-----------------------|------------------------------------------|--|
| Asal Surat  | Kecamatan Kelapa Sari | Indeks Berkas 39                         |  |
| Nomor Surat | 20/KPU/2020           | Tanggal Surat 2020-05-05                 |  |
| Isi Ringkas | Keterlambatan Masker  | Batas Waktu 2020-05-05                   |  |
|             |                       | File Surat (Scan) Telusuri Tidak apilih. |  |

Gambar 3.15 Halaman Tambah Data UMPEG

Pada halaman ini user UMPEG akan melakukan *input* surat yang masuk ke kecamatan yang nantinya akan di teruskan ke pihak camat agar bisa di disposisi atau menugaskan siapa yang di tugaskan nantinya.

## 5.b Hal aman disposisi untuk Camat (Catat Surat > Surat Masuk)

|              | Kecamatan Kelapa I<br>Alamat : Alamat                                | )ua Kabupaten Tan   | gerang                                       |                           |
|--------------|----------------------------------------------------------------------|---------------------|----------------------------------------------|---------------------------|
| Surat N      | lasuk                                                                |                     | Kata kunci pr                                | encarian Q Cari           |
| No. Agd/Kode | Isi Ringkas, File                                                    | Asal Surat          | Nomor, Tgl. Surat                            | Aksi                      |
| 0001/1723    | Kepada Camat yang baik Hari<br>File : Screenshot_20190910-092400.png | Kecamatan Dini Hari | Bla/Bla/18293/Bla/2020<br><i>16 Mar 2020</i> | 🕑 Edt  🏥 Del 🗮 Disp 🚔 Ctk |

Gambar 3.16 Daftar Surat Masuk Camat

Pada halaman ini dapat di akses oleh pihak camat ketika menerima surat masuk yang diberikan oleh pihak UMPEG dan setelah itu pihak camat dapat melakukan disposisi melalu kolom aksi dengan tombol disposisi yang terdapat didalamnya.

| Disposisi surac                             |                  |                         |  |
|---------------------------------------------|------------------|-------------------------|--|
| Perihal Surat : Kepada Camat yang baik Hari |                  |                         |  |
| tii Disposisi                               | Sifat -          | Sifat -                 |  |
|                                             | rajouri o aposar | Div-POLPP<br>Div-ERBANG |  |

## Gambar 3.17 Halaman Disposisi Camat

Halaman ini berfungsi sebagai disposisi yang akan di lakukan oleh camat atau memberikan tugas kepada seksi yang nanti akan di tunjuk oleh camat dengan catatan isi disposis, sifat dan tujuan disposisi agar mempermudah dalam memberikan tujuan pekerjaan.

## 5.c Halaman verifikasi untuk SEKCAM (Catat Surat > Surat Masuk)

|              | Kecamatan Kelapa D<br>Alamat : Alamat                                | )ua Kabupaten Tar   | gerang                                       |                                  |
|--------------|----------------------------------------------------------------------|---------------------|----------------------------------------------|----------------------------------|
| Surat N      | 1asuk                                                                |                     | Kata kunci pe                                | ncarian Q Cari                   |
| No. Agd/Kode | Isi Ringkas, File                                                    | Asal Surat          | Nomor, Tgl. Surat                            | Aksi                             |
| 0001/1723    | Kepada Camat yang baik Hari<br>File : Screenshot_20190910-092400.png | Kecamatan Dini Hari | Bla/Bla/18293/Bla/2020<br><i>16 Mar 2020</i> | 😮 Edt 🛛 音 Det 🛛 Verifikasi 🚔 Ctk |
|              |                                                                      |                     |                                              |                                  |

Gambar 3.18 Daftar Surat Masuk Sekcam

Pada halaman ini dapat di akses oleh pihak SEKCAM ketika menerima surat masuk yang diberikan oleh pihak camat dan setelah itu pihak SEKCAM dapat melakukan verifikasi surat disposisi yang dilakukan oleh camat melalu kolom aksi dengan tombol verifikasi yang terdapat di dalamnya.

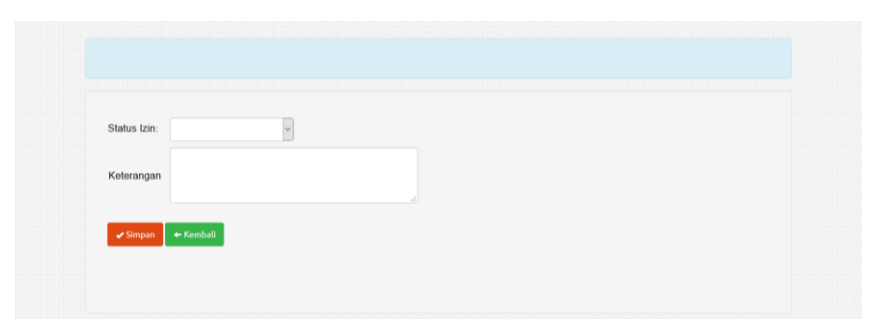

Gambar 3.19 Verifikasi Surat di Sekcam

Pada halaman ini user SEKCAM melakukan verifikasi terhadap surat yang masuk dari camat kepada seksi lain nantinya, fungsi dari verifikasi ini hanya sebagai penghubung antara camat dan seksi yang akan tugaskan.

|              | Kecamatan Kelapa D<br>Alamat : Alamat                                | Dua Kabupaten Tan   | gerang                                       |                            |
|--------------|----------------------------------------------------------------------|---------------------|----------------------------------------------|----------------------------|
| Surat M      | lasuk                                                                |                     | Kata kunci pe                                | encarian Q Cari            |
| No. Agd/Kode | Isi Ringkas, File                                                    | Asal Surat          | Nomor, Tgl. Surat                            | Aksi                       |
| 0001/1723    | Kepada Camat yang baik Hari<br>File : Screenshot_20190910-092400.png | Kecamatan Dini Hari | Bla/Bla/18293/Bla/2020<br><i>16 Mar 2020</i> | 🍞 Edt  🟦 Del 🛛 Tugas 🚔 Ctk |
|              |                                                                      |                     |                                              |                            |

5.d Membuat halaman khusus seksi (Catat Surat > Surat Masuk)

Gambar 3.20 Daftar Surat Masuk Seksi

Pada halaman ini dapat di akses oleh pihak seksi ketika menerima surat masuk yang diberikan oleh pihak camat dan SEKCAM, setelah itu pihak seksi dapat melakukan verifikasi surat bahwa mereka melakukan tugas yang diberikan oleh camat melalu kolom aksi dengan tombol tugas.

| Disposisi Surac                       |              |                                                                          |                  |                               |
|---------------------------------------|--------------|--------------------------------------------------------------------------|------------------|-------------------------------|
| erihal Surat : <i>Kepada Camat ya</i> | ng baik Hari |                                                                          |                  |                               |
| Status                                | ~            | Sifat Penting                                                            | Sifat            | Setujui                       |
| Batas Waktu                           |              | Isi Ringkasan dari camat                                                 | Isi Ringkasa     | n dari Sekcam                 |
| Catatan                               |              | Keterangan disini yang<br>di dapat dari disposisi<br>Camat kanada Divisi | Ketera<br>didapa | ngan disini<br>It dari Sekcam |
|                                       |              | Calliat Repaula Divisi                                                   |                  |                               |

Gambar 3.21 Halaman Tugas

Halaman ini memuat informasi yang diberikan oleh pihak camat dan pihak sekcam kepada seksi yang ditugaskan seta adanya tombol status, batas waktu dan catatan agar digunakan untuk laporan tugas yang telah selesai.

## 5.e Halaman Cetak dokumen (Buku Agenda > Surat Masuk)

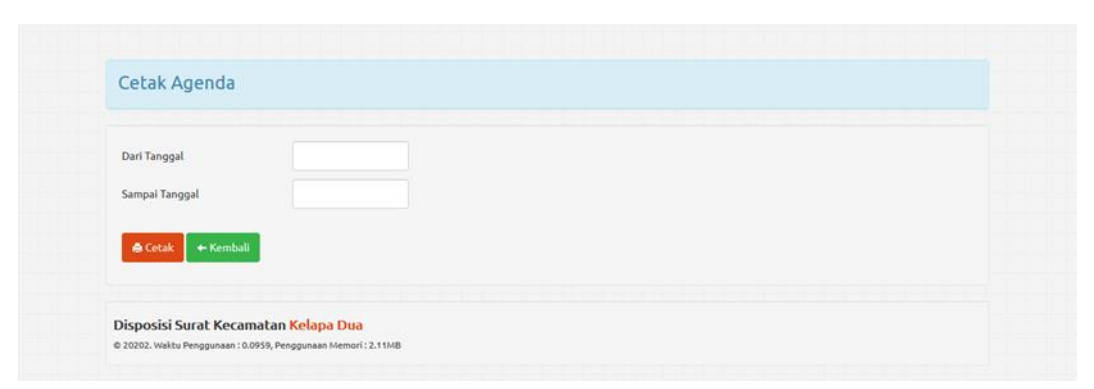

Gambar 3.22 Halaman Arsip Disposisi Surat Masuk

Pada halaman ini semua user dapat mengakses halaman ini yang bertujuan agar nanti dapat membuat laporan berdasarkan tanggal yang di tentukan oleh user sesuai dengan kebutuhan yang di perlukan, dengan syarat bahwa ketika cetak halaman ini akan sama seperti format *layout* laporan yang sudah ada.

|    |           |                             | AGENDA SURAT<br>Dari tanggal 01 Mar 2020 sampai de | F MASUK<br>engan tanggal 31 Mar 2020 |             |          |             |           |
|----|-----------|-----------------------------|----------------------------------------------------|--------------------------------------|-------------|----------|-------------|-----------|
| No | Kode Klas | Isi Ringkas                 | Dari                                               | Nomor Surat                          | Tgl. Surat  | Pengolah | Tgl, Paraf  | Ket       |
| 1  | 1723      | Kepada Camat yang baik Hari | Kecamatan Dini Hari                                | Bla/Bla/18293/Bla/2020               | 16 Mar 2020 | UMPEQ    | 17 Mar 2020 | Tidak ada |

## Gambar 3.23 Halaman Cetak Arsip Disposisi Surat Masuk

Halaman ini merujuk pada laporan yang selalu dibuat oleh UMPEG tanpa merubah konsep awal dari laporan yang telah telah dibuat sebelum adanya *website* disposisi ini.

## 3.1.6 Perbaikan Website Tahap Kedua (Minggu 6)

## 6.a Perbaikan kolom *Multiple Choice*

| Disposisi Su                 | urat                    |                           |                                  |
|------------------------------|-------------------------|---------------------------|----------------------------------|
| Perihal Surat : <i>Kerja</i> | a Magang                |                           |                                  |
| lsi Disposisi                | Tolong Di Bantu<br>.:ij | Sifat<br>Tujuan Disposisi | Segera v<br>Seksi Pemerintahan v |
| ✓ Simpan                     | ← Kembali               |                           |                                  |
|                              |                         |                           |                                  |

## Gambar 3.24 Halaman Camat Sebelum Perbaikan

Pada halaman camat terdapat perbaikan pada pilihan tujuan disposisi yang awalnya menggunakan menu dropdown sebagai pilihannya namun pihak kecamatan menginginkan agar nanti camat bisa melakukan disposisi lebih dari 1 seksi secara bersamaan di satu surat yang sama.

| Tolong Di Bantu     Sifat     Segera       Isi Disposisi     Sifat     Segera | ¥ |
|-------------------------------------------------------------------------------|---|
| ✓ Simpan ← Kembali                                                            |   |

Gambar 3.25 Halaman Camat Sesudah Perbaikan

Makanya pada halaman camat bagian tujuan disposisi diubah dari menu dropdown menjadi menu multiple choice agar camat dapat memilih lebih dari 1 seksi untuk bertugas.

## 6.b. Pemindahan kolom batas waktu

| No. Agenda    | 0003                  | Kode Klasifikasi  | KU.00.2               |
|---------------|-----------------------|-------------------|-----------------------|
| Asal Surat    | Kecamatan Kelapa Sari | Indeks Berkas     | 39                    |
| Nomor Surat   | 20/KPU/2020           | Tanggal Surat     | 2020-05-05            |
| tel Dia aluas | Keterlambatan Masker  | Batas Waktu       | 2020-05-05            |
| ISI KINGKAS   |                       | File Surat (Scap) | Takanati Tidaka attik |

Gambar 3.26 Sebelum pindah kolom batas waktu

Pada halaman ini tanggal paraf diletakan pada halaman UMPEG (Umum Kepegawaian) berguna sebagai penanda bahwa tugas yang di lakukan oleh seksi telah selesai dengan tanggal makanya ada pemindahan dari tanggal paraf dari halaman UMPEG ke halaman seksi.

|                           |                  |                | Lauran    |                   |            |
|---------------------------|------------------|----------------|-----------|-------------------|------------|
| Status                    | Sudah Dikerjakan | Sifat          | Segera    | Sifat             | Laksanakan |
| Batas <mark>W</mark> aktu | 2020-05-05       | Ringkasan dari | Siapa aja | Ringkasan<br>dari | woke       |
| Catatan                   | oke pak          | Camat:         |           | Sekcam:           |            |

#### Gambar 3.27 Sesudah pindah kolom batas waktu

Disini pemindahan dilakukan agar batas waktu dilakukan agar seksi dapat menggunakan untuk memberitahu bawah telah menyelesaikan tugas dengan memberikan tanggal penyelesaian pada tanggal batas waktu.

### 3.1.7 Melakukan Demo Website (Minggu 7)

#### 7.a Presentasi dengan Camat dan Sekcam

Dalam presentasi diperlihatkan gambar digital dari cetakan surat disposis yang telah di isi berserta dengan beberapa informasi didalamnya, Seperti gambar dibawah:

| Kecamatan Kelapa Dua Kabupaten Tangerang<br>Alamat : Alamat<br>LEMBAR DISPOSISI |                                        |                     |  |  |  |  |  |
|---------------------------------------------------------------------------------|----------------------------------------|---------------------|--|--|--|--|--|
|                                                                                 |                                        |                     |  |  |  |  |  |
| Tanggal/Nomor                                                                   | : 16 Mar 2020 / Bla/Bla/18293/Bla/2020 |                     |  |  |  |  |  |
| Asal Surat                                                                      | : Kecamatan Dini Hari                  |                     |  |  |  |  |  |
| Isi Ringkas                                                                     | : Kepada Camat yang baik Hari          |                     |  |  |  |  |  |
| Diterima Tanggal                                                                | : 17 Mar 2020 No. Agenda (0001)        |                     |  |  |  |  |  |
| Tanggal Penyelesaian :                                                          |                                        |                     |  |  |  |  |  |
| Isi Disposisi :                                                                 |                                        | Diteruskan kepada : |  |  |  |  |  |
|                                                                                 |                                        |                     |  |  |  |  |  |
| Sesudah digunakan hara<br>Kepada :<br>Tanggal :                                 | p dikembalikan                         |                     |  |  |  |  |  |

Gambar 3.28 Cetak Surat Disposisi

Pada halaman cetak disposisi terdapat juga halaman cetak khusus untuk merekap data surat yang masuk ke kecamatan agar mempermudah dalam penggunaan dan pemahaman maka kolom dari surat cetak rekapan disposisi di samakan dengan lembar cetak yang sudah ada, seperti gambar dibawah:

| AGENDA SURAT MASUK<br>Dari tanggal 01 Mar 2020 sampai dengan tanggal 31 Mar 2020 |           |                             |                     |                        |             |          |             |           |  |  |  |
|----------------------------------------------------------------------------------|-----------|-----------------------------|---------------------|------------------------|-------------|----------|-------------|-----------|--|--|--|
| No                                                                               | Kode Klas | Isi Ringkas                 | Dari                | Nomor Surat            | Tgl. Surat  | Pengolah | Tgl, Paraf  | Ket       |  |  |  |
| 1                                                                                | 1723      | Kepada Camat yang baik Hari | Kecamatan Dini Hari | Bla/Bla/18293/Bla/2020 | 16 Mar 2020 | UMPEO    | 17 Mar 2020 | Tidak ada |  |  |  |

### Gambar 3.29 Halaman Cetak Arsip Disposisi Surat

Halaman ini nanti berfungsi sebagai arsip bagi pihak kecamatan ketika membutuhkan data surat masuk yang dibutuhkan.

### 7.b memberikan buku panduan

Pada Tahapan ini mahasiswa diminta untuk melakukan presentasi serta menjelaskan penggunaan dari *website* untuk bisa menggantikan disposisi surat masuk dan untuk mempermudah dalam penyampaian presentasi, pembuatan buku panduan untuk membantu dalam menyampaikan dalam penggunaan dari *website* pembuatan panduan dari *website* disposisi surat masuk. Untuk pembuatanya sendiri menggunakan *Microsoft word* dengan penyimpanan berupa pdf.

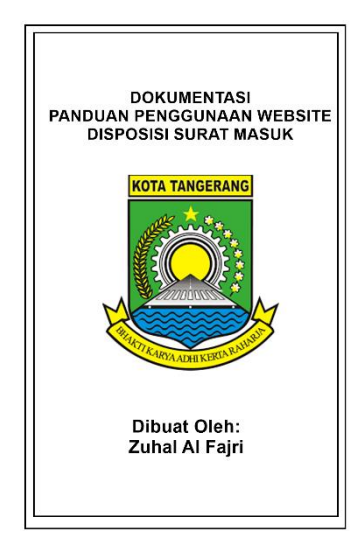

Gambar 3.30 Dokumentasi Panduan Website Disposisi Surat Masuk

Dalam panduan tersebut nantinya akan disertakan juga video tutorial cara penggunaan *website* disposisi surat masuk agar mempermudah dalam penggunaannya dan untuk menutup pertanyaan yang tidak tersedia di buku panduan.

## 3.4 Kendala dan Solusi

### 3.4.1 Kendala yang Dihadapi

Selama Melakukan tugas yang diberikan dihadapi sejumlah kendala sebagai berikut:

- Kesulitan dalam mengatur *user level* pada *website* karena dibutuhkan 5 user level yaitu: Admin, UMPEG User, Camat User, Sekcam User dan User Seksi.
- Kesulitan dalam memberikan panduan penggunaan karena pengguna banyak yang tidak mahir dalam menggunakan komputer.
- Kurangnya fokus ketika ada penjelasan yang diberikan oleh pembimbing lapangan.

#### 3.4.2 Solusi Atas Kendala

Solusi yang dilakukan untuk kendala yang dihadapi, yaitu:

- 1. Melihat tutorial tentang *multilevel user* di *website* serta bertanya ke teman yang mengerti soal *multilevel user*.
- Memberikan pemahaman yang tidak teknikal saat menerangkan tentang penggunaan komputer ataupun *website* dan menggunakan bahasa yang baik dan benar saat menyampaikan pendapat atau bertanya agar mudah di mengerti.
- 3. Mencoba untuk bisa fokus ketika pembimbing lapangan sedang menjelaskan maksud dan tujuan dari alur kerja pembuatan *website* disposisi surat masuk agar tidak terjadi kesalahan saat membuat *website*.